## **How To...Print Your Roster**

| Step | Action                                                                                                    |
|------|----------------------------------------------------------------------------------------------------|
| 1.   | Log in to HealthRoster                                                                                                    |
| 2.   | Select View Rosters and navigate to the roster you wish to print                                                                                                    |
| 3.   | Left click the purple roster bar to indicate to HealthRoster which roster period you want to print off                                                                                                    |
|      | Select the print icon from the top right hand side                                                                                                    |
| 4.   | Change Password<br>View Date: 13/01/2020                                                                                                    |
| 5.   | Select the number of weeks you would like to print, 4 weeks will be the whole roster period          View Date:       13/01/2020         (4 Weeks)       1         2 Weeks       2         4 Weeks       2         Unit Work Roster       Location Work Roster |
| 6.   | A range of options can then be selected, mandatory options are highlighted orange                                                                                                    |
| 6a.  | Fulfilment Type – select All to view everything                                                                                                    |

Workforce Systems Helpdesk workforcesystemshelpdesk@leicspart.nhs.uk 0116 295 5854

| 6c.       Person Extra Info – Either choose one of the options or select None         6d.       Unfilled Duties – Choose whether to view the unfilled shifts or None         7.       Select Run Report         8.       The roster will either download automatically for you to open and print off         Or navigate to the Requested Reports section to open the report         View Rosters       View Rosters         © Rostering       Rosters         View Rosters       All Requiremen         View Rosters       All Requiremen         Select View Report to open the report and print off         Requested Reports       Report Details         Report Details       Report Details         Name       Report Details         Requested Reports       Report Details                                                                                                    | 6c.<br>6d.<br>7.<br>8. | Person Extra Info – E         Unfilled Duties – Cho         Select Run Report         The roster will either         Or navigate to the Re                 | ither choose one of the opt<br>oose whether to view the un<br>download automatically fo<br><b>quested Reports</b> section to | tions or select None nfilled shifts or None or you to open and print off               |   |
|----------------------------------------------------------------------------------------------------|------------------------|----------------------------------------------------------------------------------------------------|----------------------------------------------------------------------------------------------------|----------------------------------------------------------------------------------------|---|
| 6d.       Unfilled Duties – Choose whether to view the unfilled shifts or None         7.       Select Run Report         8.       The roster will either download automatically for you to open and print off         Or navigate to the Requested Reports section to open the report         View Rosters       View Rosters         © Rostering       Rosters         View Rosters       All Requiremen         View Rosters       All Requiremen         Select View Report to open the report and print off         Requested Reports       Report Details         Name       Resport Details         Name       Resport Details         Name       Resport Details                                                                                                    | 6d.<br>7.<br>8.        | Unfilled Duties – Cho         Select Run Report         The roster will either         Or navigate to the Re                                               | oose whether to view the un<br>download automatically fo<br>equested Reports section to                                      | nfilled shifts or <b>None</b><br>or you to open and print off                          |   |
| <ul> <li>Select Run Report</li> <li>The roster will either download automatically for you to open and print off</li> <li>Or navigate to the Requested Reports section to open the report</li> <li>View Rosters</li> <li>View Rosters</li> <li>Requested Reports</li> <li>Report Details</li> <li>Name: Roster Report - 4 weeks</li> <li>Report Details</li> <li>Name: Roster Report - 4 weeks</li> <li>Report Details</li> <li>Name: Roster Report - 4 weeks</li> <li>Report Details</li> <li>Name: Roster Report - 4 weeks</li> <li>Report Details</li> <li>Name: Roster Report - 4 weeks</li> <li>Report Details</li> <li>Name: Roster Report - 4 weeks</li> <li>Report Details</li> </ul> | 7.<br>8.               | Select Run Report<br>The roster will either<br>Or navigate to the Re                                                                                       | download automatically fo                                                                                                    | or you to open and print off                                                           |   |
| <ul> <li>8. The roster will either download automatically for you to open and print off</li> <li>Or navigate to the Requested Reports section to open the report</li> <li>View Rosters  <ul> <li>View Rosters</li> <li>Rostering Rosters</li> <li>New Rosters</li> <li>All Requiremen ▼</li> </ul> </li> <li>Select View Report to open the report and print off</li> <li>Requested Reports</li> <li>Requested Reports</li> <li>Requested At Position State</li> <li>Resport Details</li> <li>Name Requested At Position State</li> <li>Report Details</li> <li>Name Requested At Position State</li> <li>Report Details</li> <li>Name Requested At Position State</li> <li>Report Details</li> <li>Name Requested At Position State</li> <li>Report Details</li> <li>Name: Roster Report - 4 weeks</li> <li>Requested At: 99/01/2020 10:41:47</li> </ul>                                                                                                    | 8.                     | The roster will either<br>Or navigate to the Re                                                                                                    | download automatically fo                                                                                                    | or you to open and print off                                                           |   |
| 9. Or navigate to the Requested Reports section to open the report   View Rosters   View Rosters   View Rosters   View Rosters   All Requiremen   Select View Report to open the report and print off   Requested Reports   Requested At   Position   State   Report Details   Name   Requested At   Position   State   Report Details   Name   Requested At   Position   State   Report Details   Name   Report - 4 weeks   Report - 4 weeks   Report Details   Name:   Roster Report - 4 weeks                                                                                                    |                        | Or navigate to the Re                                                                                                    | equested Reports section to                                                                                                  | a open the report                                                                      |   |
| State: Completed     Parameters     Select View Date:     Select View Date:     Select View Date:     Select View Date:     Select Training Unit v2     Fulfilment Type:     All     Show Duty Notes:     Show Working Day Notes:     Chow Date:     Chow Date:     Chow Date:     Delete Report     Delete Report     Delete Report                                                                                                    | 9.                     | View Rosters +<br>() () Rostering<br>View Rosters<br>Select View Report to<br>Requested Reports<br>Requested Reports<br>Name<br>Requested Report - 4 weeks | View Rosters Rosters All Requiremen  o open the report and print  Requested At Position State 09/01/2020 10:41:47 Completed  | t off   Report Details  Requested At: 09/01/2020 10:41:47 State: Completed  Parameters | × |